Práctica No.3

| Tema: Muestreo aleatorio simple.    |          |
|-------------------------------------|----------|
| Docente: Ing. Pedro González López. | Fecha:   |
| Nombre del alumno:                  | <u>.</u> |
|                                     |          |

## 

DESARROLLO:

Los datos necesarios para el desarrollo del proceso estadístico se elijarán mediante un muestreo aleatorio simple, el cual consiste en elegir 50 alumnos aleatoriamente de una lista con todos los alumnos del CBTis 172; postreramente se procederá a recabar los datos mediante una entrevista con cada uno de los alumnos seleccionados.

Procedimiento:

1. Baja de la página de la materia el archivo de Excel Registro.xlsx donde se encuentran la matrícula escolar.

2. Abre con Excel el archivo. Contiene una lista de 1297 alumnos.

| 1 | A  | В            | C        | D          | E   |
|---|----|--------------|----------|------------|-----|
| 1 | No | NOMBRES      | PATERNO  | MATERNO    | GPO |
| 2 | 1  | JOSE ALBERTO | SANABRIA | MONTECILLO | 2A  |

3. Ordena la lista por apellido nombre seleccionando solo las columnas NOMBRES, PATERNO, MATERNO y GPO

| N       | OMBRES         | DATEDNI | _                 |                   |     | U                      |     | E       |                 |                    |
|---------|----------------|---------|-------------------|-------------------|-----|------------------------|-----|---------|-----------------|--------------------|
|         |                | PATERIN | C                 | MAT               | ER  | NO                     | GF  | 0       |                 |                    |
| 1 JC    | SE ALBERTO     | SANABR  | A                 | MOM               | NTE | CILLO                  | 2A  |         |                 |                    |
| 2 44    | ZMIN ALEJANDRA | ALBERT  | Sort              |                   |     |                        |     |         |                 | ? ×                |
|         | NGELA RENATA   | ARELLA  | N Add I           | evel X Deirte Lev | rel | CopyLevel              | * ¥ | Options |                 | My data has header |
| - 14.44 |                |         | Column<br>Sort by | PATERNO           | ~   | Sort On<br>Cell Values |     | >       | Order<br>A to Z | ×                  |
|         |                |         | Then by           | MATERNO           | ~   | Cell Values            |     | >       | A to Z          | 2                  |
|         |                |         | Then by           | NOMBRES           | ~   | Cell Values            |     | ~       | A to Z          | 1                  |

- 4. Elimina los renglones de los alumnos duplicados localizados, después de haber ornado, en los números consecutivos 1, 188, 281, 313, 423, 739, 908, 924, 959, 1002, 1169, 1183 y 1194
- 5. Renumera la columna No del 1 al 1284.
- 6. Selecciona la tabla de la información SIN LOS ENCABEZADOS y nombra el rango seleccionado con el nombre Tabla1.con el menú contextual:

|     | A  | В                  | 0       |                     | D                  | E        |
|-----|----|--------------------|---------|---------------------|--------------------|----------|
| 1 N | lo | NOMBRES            | PATERNO |                     | MATERNO            | GPO      |
| 2   | 1  | JUAN PABLO         | ABOYTES |                     | ANGOLI             | 4K       |
| 3   | 2  | VANESSA            | ABOYTES |                     | NITO               | 4D       |
| 4   | 3  | FRANCISCO JAVIER   | ACOSTA  |                     | CENTENO            | 4A       |
| 5   | 4  | VICTORIA ELIZABETH | ACOSTA  |                     | GONZALEZ           | 48       |
| 6   | 5  | JOSE EDUARDO       | ACOSTA  |                     | LUGO               | 2H       |
| 7   | 6  | WENDY JACQUELINE   | ACO!    | a sha               |                    | a/ • P2  |
| 8   | 7  | ALONDRA            | ACO:    |                     |                    | 70 / 111 |
| 9   | 8  | ENRIQUE            | AGAI    | 1 = 2               | · <u>A</u> · 🗆 · S | 8 61 😤   |
| 10  | 9  | ELENA JOSELIN      | AGAPTO  |                     | BOINE              | 45       |
| (1  | 10 | XIMENA             | AGU Se  | arch the m          | enus               | 1        |
| 12  | 11 | ANTONIO            | AGU 🗴   | Out.                |                    |          |
| 13  | 12 | ALMA GUADALUPE     | AGU     | Conv                |                    | 5        |
| 4   | 13 | ARIEL ALEJANDRO    | AGU     | 5097<br>B. J. B. C. |                    |          |
| 15  | 14 | KLAUSS EDUARDO     | AGU     | Paste Opti          | onac               | 1        |
| 16  | 15 | MICHELLE YOLANDA   | AGU     |                     |                    | :        |
|     | 16 | CINDY LISSET       | AGU     |                     |                    | 1        |
| 18  | 17 | ALAN EMMANUEL      | AGU 🔎   | Smart Look          | up                 |          |
| 19  | 18 | JENNIFER           | AGU     | Inset               |                    |          |
| 10  | 19 | KEVIN EMMANUEL     | AGU     |                     |                    |          |
|     | 20 | JESÚS RICARDO      | AGU     | Teesco              |                    | 1        |
|     | 21 | ELIAS              | AGU     | Clear Cogte         | nts                | - 1      |
| 13  | 22 | DANNA PAOLA        | AGU 🏯   | Quick Analy         | endes.             |          |
| 24  | 23 | GERARDO GAMALIEL   | ALBA    | Filter              |                    | 1.5      |
| 15  | 24 | CARLOS DANIEL      | ALBE    | Sgrt                |                    |          |
| 26  | 25 | YAZMIN ALEJANDRA   | ALBE    | Get Data fro        | m Table/Bange.     |          |
|     | 26 | MARIANA            | ALBE .  |                     | , manager          | 5        |
| 18  | 27 | DIEGO ZAHID        | ALBE    | LOW COM             |                    |          |
| 19  | 28 | DIEGO ARTURO       | ALCA    | Ecrmat Cell         | 1                  |          |
| 30  | 29 | JESUS ARMANDO      | ALEG    | Pick From D         | trop-down List     |          |
| 31  | 30 | LUIS FERNANDO      | ALEJI   | Define Norr         | NR                 |          |
|     | 31 | MARVIN DAVID       | ALEN @  | tinh.               |                    |          |

8.

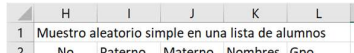

- 7. Teclea a partir de la celda H1 el encabezado mostrado: 2 No Paterno Materno Nombres Gpo

  - En la celda H3, inserta el número 49
- 9. En la celda I3, inserta la fórmula: = BUSCARV (H3, Tabla1,3) para buscar el apellido PATERNO del número consecutivo No 49
- 10. En la celda J3, inserta la fórmula: = BUSCARV (H3, Tabla1,4) para buscar el apellido MATERNO del número consecutivo No 49
- 11. En la celda K3, inserta la fórmula: = BUSCARV (H3, Tabla1,2) para buscar el NOMBRE del número consecutivo No 49
- 12. En la celda L3, inserta la fórmula: = BUSCARV (H3, Tabla1,5) para buscar el GPO del número consecutivo No 49

Probabilidad y Estadística

- н L H
   I
   J
   K
   Muestro aleatorio simple en una lista de alumnos 
   2
   No
   Paterno
   Materno
   Nombres
   Gpo

   3
   49
   ANAYA
   SILVA
   MIGUEL ANGEL
   2D
- 13. Ahora sustituye el 49 de la celda H3 por la fórmula: =ALEATORIO.ENTRE(1,1284) para obtener un numero aleatorio entre 1 y 1284
  - H I J K L
    Muestro aleatorio simple en una lista de alumnos
    No Deterzo Materno Nombrer Gno
- No
   Paterno
   Materno
   Nombres
   Gpo

   14.
   Inserta los bordes de las celdas para que se presente así:
   119
   CADENAS
   CARRANCO
   DARLA ALONDRA
   2J

15. Se determina el tamaño de la muestra n con la fórmula:  $n = \frac{k^2 p q N}{(e^2 (N-1)) + k^2 p q}$ donde k=95%(1.96), p=0.5 ,q=0.5, N=1284 y e=13.6% Sustituyendo los valores en la fórmula n= 50. Selecciona las cinco celdas que contienen las fórmulas y cópialas arrastrando hacia abajo hasta completar 50 renglones G H 1 K L N

|   | Muestro a | aleatorio simple | e en una lista de al | umnos            |     |  |
|---|-----------|------------------|----------------------|------------------|-----|--|
|   | No        | Paterno          | Materno              | Nombres          | Gpo |  |
| 6 | 630       | MANCERA          | PERALES              | PAOLA ALEJANDRA  | 2A  |  |
|   | 164       | CARRANCO         | RODRIGUEZ            | BRENDA PAOLA     | 6F  |  |
|   | 963       | RANGEL           | RESENDIZ             | DIEGO            | 2J  |  |
|   | 887       | PEREZ            | PESCADOR             | MARLENE          | 6K  |  |
|   | 76        | ARRIAGA          | CHAVEZ               | VICTORIA REGINA  | 4F  |  |
|   | 945       | RAMIREZ          | LOPEZ                | KIMBERLY ABIGAIL | 2K  |  |
| 1 | 1276      | ZARATE           | MONTES               | XIMENA           | 6C  |  |
| D | 1029      | RODRIGUEZ        | SOSA                 | IRLANDA          | 4A  |  |
| 1 | 1172      | VALENZUELA       | CANTADOR             | BLANCA LILIANA   | 4D  |  |
| 2 | 424       | GOMEZ            | MUÑOZ                | MARCO ANTONIO    | 2C  |  |
| 3 | 799       | NUÑEZ            | OLVERA               | VALERIA          | 2C  |  |
| 4 | 1230      | VERA             | CUEVAS               | JARED ENRIQUE    | 6H  |  |
| 5 | 139       | CANO             | MEDINA               | EDUARDO TADEO    | 21  |  |
| 6 | 992       | RIVERA           | VALIENTE             | KENYA ELIZABETH  | 2H  |  |
| 7 | 658       | MARTINEZ         | LEON                 | BRANDON JAIR     | 6H  |  |
| в | 1183      | VALLEJO          | CRUZ                 | PERLA EDITH      | 2A  |  |
| 9 | 1084      | SANCHEZ          | CALDERON             | MARIA FERNANDA   | 6H  |  |

16. Selecciona toda la tabla del muestro, cópiala y pega SOLO LOS VALORES en la celda N1 mediante el menú contextual, para crear una tabla nueva donde no se calculen nuevos nombres en ella.

| 1 | G | н       | 1                | J                   | К             | L   | М | N       | 0              | Р          | Q             | R       | S |
|---|---|---------|------------------|---------------------|---------------|-----|---|---------|----------------|------------|---------------|---------|---|
|   |   | Muestro | aleatorio simple | en una lista de alu | mnos          |     |   | Muestro | aleatorio si   | mple en ur | na lista de a | alumnos |   |
|   |   | No      | Paterno          | Materno             | Nombres       | Gpo |   | No      | Paterno        | Materno    | Nombres       | Gpo     |   |
|   |   | 52      | ANGOLI           | ORTEGA              | JULIAN        | 2K  |   | 78      | 9 NITO         | ALMANZA    | TANIA CEL     | 4J      |   |
|   |   | 458     | GONZALEZ         | RAMIREZ             | MARCOS        | 61  |   | 39      | <b>GARRIDO</b> | SANTIAGO   | JOSE GAB      | E2B     |   |
|   |   | 266     | CUEVAS           | RUIZ                | KAREN DENISSE | 2J  |   | 111     | 1 SILVA        | PANIAGU    | JENNIFER      | 6C      |   |

17. Cambia el título de la tabla nueva, agrega columnas e inserta bordes para que luzca como se muestra:

| M | N       | 0                | Р                       | Q                   | R   | S    | Т      | U    | V        | W   |
|---|---------|------------------|-------------------------|---------------------|-----|------|--------|------|----------|-----|
| 1 | Estudio | del IMC en alumn | os del CBTis No. 172 de | e Cortazar, Gto.    |     |      |        |      |          |     |
| 2 | No      | Paterno          | Materno                 | Nombres             | Gpo | Edad | Género | Peso | Estatura | IMC |
| 3 | 789     | NITO             | ALMANZA                 | TANIA CELESTE       | 4J  |      |        |      |          |     |
| 4 | 398     | GARRIDO          | SANTIAGO                | JOSE GABRIEL        | 2B  |      |        |      |          |     |
| 5 | 1111    | SILVA            | PANIAGUA                | JENNIFER MARIA CRUZ | 6C  |      |        |      |          |     |
| 6 | 1205    | VAZQUEZ          | RAMIREZ                 | JOSE ALBERTO        | 2H  |      |        |      |          |     |

## 18. Ordena la tabla por Gpo, Paterno, Materno, Nombres

|    | N | N      | 0                | Р                       | Q               | R     | S          | Т           | U    | V        | W   | Х |
|----|---|--------|------------------|-------------------------|-----------------|-------|------------|-------------|------|----------|-----|---|
| 1  | E | studio | del IMC en alumn | os del CBTis No. 172 de | Cortazar, Gto.  | Alumn | o: Pedro O | González Ló | pez  |          |     |   |
| 2  |   | No     | Paterno          | Materno                 | Nombres         | Gpo   | Edad       | Género      | Peso | Estatura | IMC |   |
| 3  |   | 270    | DELGADO          | MONCADA                 | GRECIA NINIVE   | 2B    |            |             |      |          |     |   |
| 4  |   | 304    | FERNANDEZ        | MORALES                 | MARIA FERNANDA  | 2B    |            |             |      |          |     |   |
| 5  |   | 398    | GARRIDO          | SANTIAGO                | JOSE GABRIEL    | 2B    |            |             |      |          |     |   |
| 6  |   | 314    | FLORES           | GASCA                   | EVELYN          | 2F    |            |             |      |          |     |   |
| 7  |   | 648    | MARTINEZ         | GAMEZ                   | RAFAEL          | 2F    |            |             |      |          |     |   |
| 8  |   | 309    | FISCAL           | CHAVEZ                  | DIANA ALEXA     | 2G    |            |             |      |          |     |   |
| 9  |   | 733    | MONTERO          | 0                       | SIMMONET JASMIN | 2G    |            |             |      |          |     |   |
| 10 |   | 263    | CUEVAS           | MUÑIZ                   | JENIFER         | 2H    |            |             |      |          |     |   |
| 11 |   | 370    | GARCIA           | GASCA                   | ANABEL          | 2H    |            |             |      |          |     |   |
| 12 |   | 560    | JUAREZ           | FERREL                  | FERNANDA MICHEL | 2H    |            |             |      |          |     |   |
| 13 |   | 1205   | VAZQUEZ          | RAMIREZ                 | JOSE ALBERTO    | 2H    |            |             |      |          |     |   |
| 14 |   | 139    | CANO             | MEDINA                  | EDUARDO TADEO   | 21    |            |             |      |          |     |   |
| 15 |   | 579    | LARA             | VALLEJO                 | NADIA BELEN     | 21    |            |             |      |          |     |   |
| 16 |   | 700    | MENDOZA          | GUILLEN                 | YAHIR           | 21    |            |             |      |          |     |   |
| 17 |   | 724    | MIRANDA          | RANGEL                  | LEONARDO        | 21    |            |             |      |          |     |   |
| 18 |   | 568    | LAGUNA           | CHIMAL                  | LUIS ANGEL      | 2J    |            |             |      |          |     |   |
| 19 |   | 367    | GARCIA           | FLORES                  | ALLISON NAOMI   | 2K    |            |             |      |          |     |   |
| 20 |   | 1113   | SORIA            | FUENTES                 | DELIA JULIETA   | 2K    |            |             |      |          |     |   |
| 21 |   | 152    | CANTO            | PEREZ                   | LEONARDO        | 4A    |            |             |      |          |     |   |
| 22 |   | 741    | MORALES          | ALEGRIA                 | ESTEFANI        | 4A    |            |             |      |          |     |   |
| 23 |   | 277    | DURAN            | HERNANDEZ               | ANA REBECA      | 4B    |            |             |      |          |     |   |

19. Selecciona, desde el título hasta el final de la tabla, para establecer el área de impresión con el menú DISEÑO DE PÁGINA

|     |         | 20 ¥ _           |                         |                           |          |              |                 |            |                  |            |         |
|-----|---------|------------------|-------------------------|---------------------------|----------|--------------|-----------------|------------|------------------|------------|---------|
| •   | Hot     | ne Insert I      | age Layout Formulas     | Data Review View          | Help     | • • •        | fell me what y  | rou want t | o do             |            |         |
| 1   | Col     | ors -            | REL                     |                           | W        | idth: Auto   | matic * C       | idines     | Headings         |            |         |
| 101 | A For   | ts - Margins     | Orientation Size Print  | Breaks Background Print   | 2 He     | ight Auto    | matic *         | ⊴ View     | View             | Bring      | Send    |
|     | C Effe  | icts             | * * Acea *              | - Titles                  | He Sc    | ale: 100     | % C E           | Print      | Print p          | orward ~   | Backwar |
|     | Therees |                  | PHS Day Set             | rt Print Area             |          | Scale to Fit | <b>D</b>        | Sheet Opt  | tions 12         |            |         |
| 6   | ET GENI | JINE OFFICE Your | Ecense isn't genuine    | ear Print Area of softwar | e counte | rfeiting, Av | oid interruptii | on and kee | ap your files sa | fe with ge | nuine O |
|     |         |                  |                         |                           |          |              |                 |            |                  |            |         |
|     |         | • • • × •        | fr Estudio del II       | MC en alumnos del CBTis   | No. 172  | de Corta     | tar, Gto.       |            |                  |            |         |
|     |         |                  |                         |                           |          |              |                 |            |                  |            |         |
|     |         |                  |                         |                           |          |              |                 |            |                  |            |         |
| и   | N       |                  | P                       | Q                         | R        |              |                 |            | V                | W          | Х       |
| 1   | Estudio | del IMC en alun  | nos del CBTis No. 172 d | e Cortazar, Gto.          | Alumn    | o: Pedro     | ionzález Ló     | pez        |                  |            |         |
| 4   | No      | Paterno          | Materno                 | Nombres                   | Gpo      | Edad         | Género          | Peso       | Estatura         | IMC        |         |
| -   | 270     | DELGADO          | MONCADA                 | GRECIA NINIVE             | 28       |              |                 |            |                  |            |         |
| 4   | 304     | FERNANDEZ        | MORALES                 | MARIA FERNANDA            | 28       |              |                 |            |                  |            |         |
| 4   | 398     | GARRIDO          | SANTIAGO                | JOSE GABRIEL              | 28       |              |                 |            |                  |            |         |
| -   | 314     | FLORES           | GASCA                   | EVELYN                    | 2F       |              |                 |            |                  |            |         |
| ł   | 648     | MARTINEZ         | CHANE2                  | DIAMA ALEXA               | 20       |              |                 |            |                  |            | -       |
| ł   | 309     | MONTERO          | CREATER                 | CIMMONET INSMIN           | 20       |              |                 |            |                  |            |         |
| t   | 263     | CHEVAS           | MUNIZ                   | IENIECR                   | 214      |              |                 |            |                  |            |         |
| t   | 370     | GARCIA           | GASCA                   | ANABEL                    | 2H       |              |                 |            |                  |            |         |
| t   | 560     | ILIAREZ          | FF88FI                  | FERNANDA MICHEL           | 2H       |              |                 |            |                  |            |         |
| 1   | 1205    | VAZOUEZ          | RAMIREZ                 | JOSE ALBERTO              | 2H       |              |                 |            |                  |            |         |
| 1   | 139     | CANO             | MEDINA                  | EDUARDO TADEO             | 21       |              |                 |            |                  |            |         |
| 1   | 579     | LARA             | VALLEJO                 | NADIA BELEN               | 21       |              |                 |            |                  |            |         |
| 1   | 700     | MENDOZA          | GUILLEN                 | YAHIR                     | 21       |              |                 |            |                  |            |         |
| 1   | 724     | MIRANDA          | RANGEL                  | LEONARDO                  | 21       |              |                 |            |                  |            |         |
| 1   | 568     | LAGUNA           | CHIMAL                  | LUIS ANGEL                | 21       |              |                 |            |                  |            |         |
| 1   | 367     | GARCIA           | FLORES                  | ALUSON NAOMI              | 2K       |              |                 |            |                  |            |         |
| T   | 1113    | SORIA            | FUENTES                 | DEUA JUUETA               | 2K       |              |                 |            |                  |            |         |
| 1   | 152     | CANTO            | PEREZ                   | LEONARDO                  | 4A       |              |                 |            |                  |            |         |
| 1   | 741     | MORALES          | ALEGRIA                 | ESTEFANI                  | 4A       |              |                 |            |                  |            |         |
| 1   | 277     | DURAN            | HERNANDEZ               | ANA REBECA                | 48       |              |                 |            |                  |            |         |
| 1   | 365     | GARCIA           | ESCAMILLA               | ANDREA                    | 48       |              |                 |            |                  |            |         |
| 4   | 889     | PEREZ            | RODRIGUEZ               | FATIMA                    | 48       |              |                 |            |                  |            |         |
| -   | 840     | PACHECO          | ALVAREZ                 | IOSHUA                    | 4C       |              |                 |            |                  |            |         |
| -   | 844     | PACHECO          | RAMIREZ                 | CARLA JEDIDIA             | 48       |              |                 |            |                  |            |         |
| -   | 135     | CAMPUS           | PALIZADA                | JOHANA GERALDINE          | 41       |              |                 |            |                  |            |         |
| ÷   | 1046    | ROMERO           | GUMEZ                   | RUDRIGU RAUL              | 41       |              |                 |            |                  |            |         |
| ł   | 007     | DESTA            | RODRIGUEZ               | VIACAA AAOAGEDDAT         | 40       |              |                 |            |                  |            | -       |
| t   | 1065    | RUI7             | RIVERA                  | AZUL REGINA               | 45       |              |                 |            |                  |            |         |
| t   | 1065    | RUIZ             | RIVERA                  | AZUL REGINA               | 46       |              |                 |            |                  |            |         |
| t   | 21      | AGUILAR          | ROSALES                 | ELIAS                     | 4H       |              |                 |            |                  |            |         |
| f   | 187     | CERVANTES        | MEDINA                  | CRISTIAN EMMANUEL         | 41       |              |                 |            |                  |            |         |
| 1   | 232     | CORONA           | QUEMADA                 | JUAN PABLO                | 41       |              |                 |            |                  |            |         |
| 1   | 853     | PALOBLANCO       | PATIÑO                  | IAN SAUL                  | 41       |              |                 |            |                  |            |         |
| 1   | 789     | NITO             | ALMANZA                 | TANIA CELESTE             | 41       |              |                 |            |                  |            |         |
| 1   | 1118    | SUASTE           | DOMINGUEZ               | CINTIA DE LOS ANGELES     | 4K       |              |                 |            |                  |            |         |
| I   | 238     | CORRALES         | BARAJAS                 | DIANA PAOLA               | 6A       |              |                 |            |                  |            |         |
| 1   | 1047    | ROMERO           | TORRES                  | DHARMA PAOLA              | 60       |              |                 |            |                  |            |         |
| 1   | 1111    | SILVA            | PANIAGUA                | JENNIFER MARIA CRUZ       | 6C       |              |                 |            |                  |            |         |
| 4   | 708     | MENDOZA          | PEREZ                   | MONICA GABRIELA           | 6E       |              |                 |            |                  |            |         |
| 4   | 745     | MORALES          | MENDOZA                 | MARIA GUADALUPE           | 6E       |              |                 |            |                  |            |         |
| 4   | 1051    | ROSAS            | ARIAS                   | JOSE ANTONIO              | 6E       |              |                 |            |                  |            |         |
| 4   | 1262    | YANEZ            | HERNANDEZ               | GENESIS                   | 6E       |              |                 |            |                  |            |         |
| 4   | 416     | GAYTAN           | RODRIGUEZ               | JESSICA MARLEN            | 6G       |              |                 |            |                  |            | -       |
| -   | 934     | RAMINEZ          | GONZALEZ                | JUAN DE DIOS              | HO       |              |                 |            |                  |            |         |
| -   | 947     | KAMIKEZ          | MEDINA                  | MAKLOS                    | bH       |              |                 |            |                  |            |         |
| ł   | 265     | CUEVAS           | PENA                    | PEDRO EMILIO              | 60       |              |                 |            |                  |            |         |
| ł   | 1274    | CANALE           | ACOSTA<br>MUEDOZ        | EKNESTO                   | 6        |              |                 |            |                  |            | -       |
|     | 210     | CHINNES.         | INDIGUZ                 | EMILIPANO                 | OK       |              |                 |            |                  |            |         |

20. Imprime la hoja de la lista ajustando a una sola página y pégala en tu cuaderno junto con estas tres hojas de instrucciones

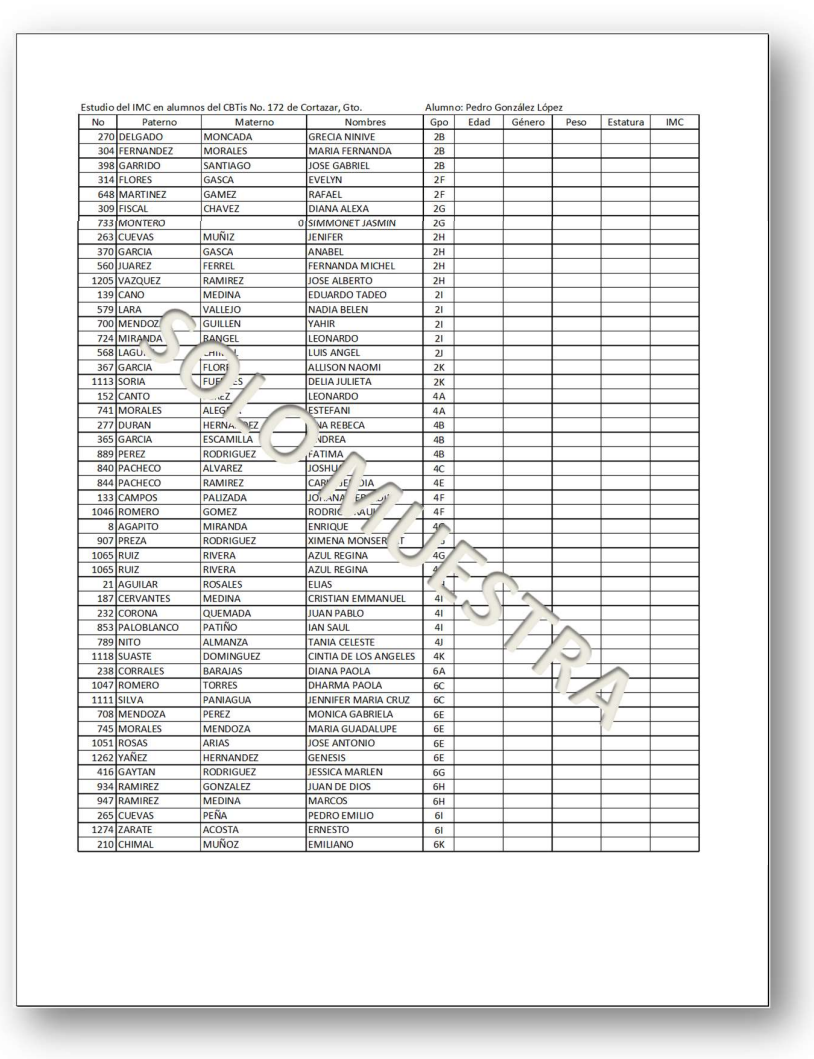